[参加者向 1][windows]Zoom が初めての方 (メールからのミーティング参加)

招待メールからの ZOOM ミーティングに参加の仕方 (初回**未**インストール Windows PC 編 )

| ○ 開催申約Zoom2-942912年加し: ×                                     | +                                                                                                    | -  |       | > |
|--------------------------------------------------------------|----------------------------------------------------------------------------------------------------|----|-------|---|
| $\leftrightarrow$ $\rightarrow$ X $\triangle$ a mail.google. | tom/mail/u/0//tab=wmFinbox/FMfcgwwHNMTFsbwcrgcqFRtvBTbnUNs                                                     | ۰  | \$    |   |
| 11 アプリ 💄 😨 烏田博一道葉設計。                                         | ● 写真 - Google フォト ④ Challenge English ● 写真 - Google フォト ● フォト - Google フォト ● 写真 - Google フォト ● 写真 - Google フォト |    |       |   |
| = M Gmail                                                    | Q, 又一儿金娘亲 *                                                                                                    | 0  | ш     |   |
| + 作成                                                         | ← □ 0 ≡ 0 0 0; □ ■ : 1/11,570 <                                                                                | >  | ٥     |   |
| 日 受信トレイ 8,598                                                | 開催中のZoomミーティングに参加してください > Servers                                                                              | 0  | Ø     |   |
| ★ スター付き<br>の スヌーズ中                                           | · 清閒補屋部 23:06(12:1941)☆ 23:06(12:1941)☆                                                                        | *  | 1     | 3 |
| » 22                                                         | 200m2-7-2-2/12450142.<br>Tops://s201ws0.zoon/us//14258022087pwd=VW55dWJRV2V1CwCMMecUpuMVIc/T09                 |    |       |   |
| > 送信济办<br>下書書 14                                             | ミーディング10: 742 5000 2006<br>パスワード: 4U16UM                                                                       |    |       |   |
| カテゴリ                                                         |                                                                                                    |    |       |   |
| ■ Notes<br>v むっと見る                                           |                                                                                                    |    |       |   |
|                                                              | ⑦解です。 ありがとうございます。 見てしました。                                                                                      |    |       |   |
|                                                              | 4. 26 . BT                                                                                                    |    |       |   |
|                                                              | T ALM T DIG                                                                                                    |    |       |   |
|                                                              |                                                                                                    |    |       |   |
|                                                              |                                                                                                    |    |       |   |
| · · · · · · · · · · · · · · · · · · ·                        |                                                                                                    |    |       |   |
| Gmail のデスクトップ通知を有効                                           | NEUT CREW, OR UNR X                                                                                            |    |       |   |
| ÷                                                            |                                                                                                    |    | 23-18 | 1 |
| 日 P ここに入力して検索                                                | O H 😌 🚍 💼 👔 🚌 😨 🧿 🛛 🗠 🔺 🖉 🖬                                                                                    | Θ, | 23:18 | , |

ミーティング主催者から ZOOM ミーティング招待状のメールが届いたらメー ル本文中の**青く表示された URL のリンク**をクリックします。

| M 開展単約Zoom2-ディングに参加。 X 💿 2-ディングを立ち上げる-Zoom X 🕂                                                                                    | - 0 ×                                                                    |
|----------------------------------------------------------------------------------------------------|--------------------------------------------------------------------------|
| C D a us04web.zoom.us/j/742589629987pwd=WWS3dWJRV/tYkQwQk04wcUpuNVtxQT09                                                          | x 😧 i                                                                    |
| III アプリ 💈 🥝 島田市一道南設計… 🌵 写真・Geogle フォト 🤮 Challenge English… 🌵 写真・Geogle フォト 🌵 フォト・Geogle フォト 🌵 写真・Geogle フォト 🌵 写真・Geogle フォト 🌵 写真・ | Google 7xト 🍁 写真 - Google 7xト 🔹                                           |
| zoom                                                                                                    | サポート 日本語・                                                                |
| 数秒後にダウンロードが開始されます。<br>もしそうならなければこちらでダウンロードしてください。                                                                                 | し<br>ダウンロート<br>このom_o42l8sofizk<br>45.1/76.3 KB、残り 0 約<br>ダウンロート<br>マロート |
| Copylight CODE Zuro Web Commentations, Nr. Al sight moved.<br>フラーバビーアルコビス開始パワート                                                   | •                                                                        |
| Com et/Butich_ese 2                                                                                                    | FACER X                                                                  |
|                                                                                                    |                                                                          |

しばらく待つと ZOOM アプリのダウンロードが自動的に開始します。 ダウンロードが完了したらクリックします。 自動でインストールが開始されます。

## MEMO

ZOOM ミーティングが開始するとカメラにお部屋の周囲のものが映り ます。ZOOM を使い始める前に、壁やパソコンにパスワードや個人情 報などのメモが張っていないか、今一度確認しましょう。

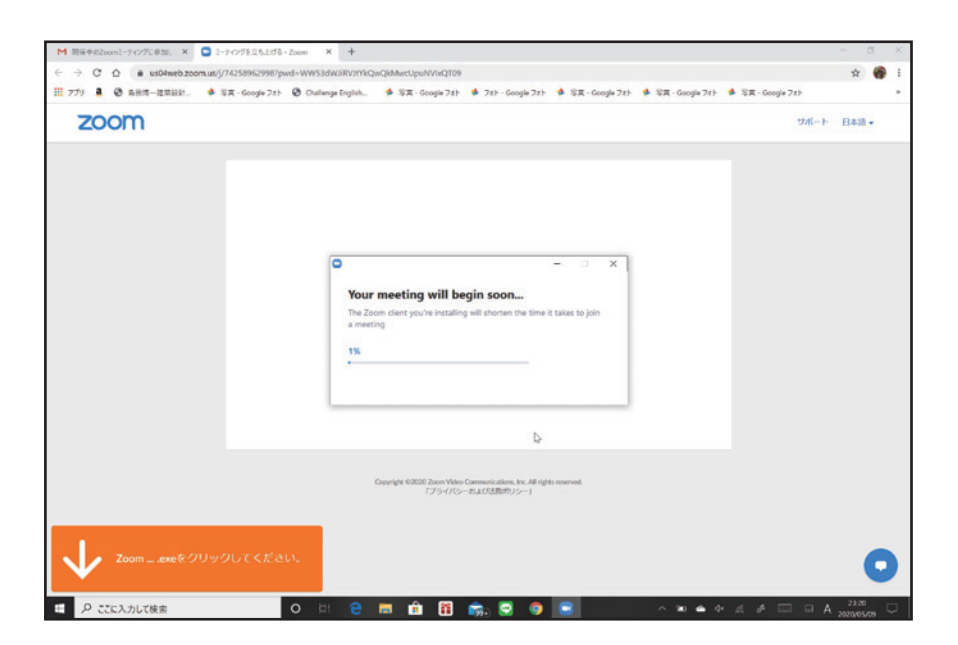

環境によっては時間がかかります。 しばらくそのままお待ちください。

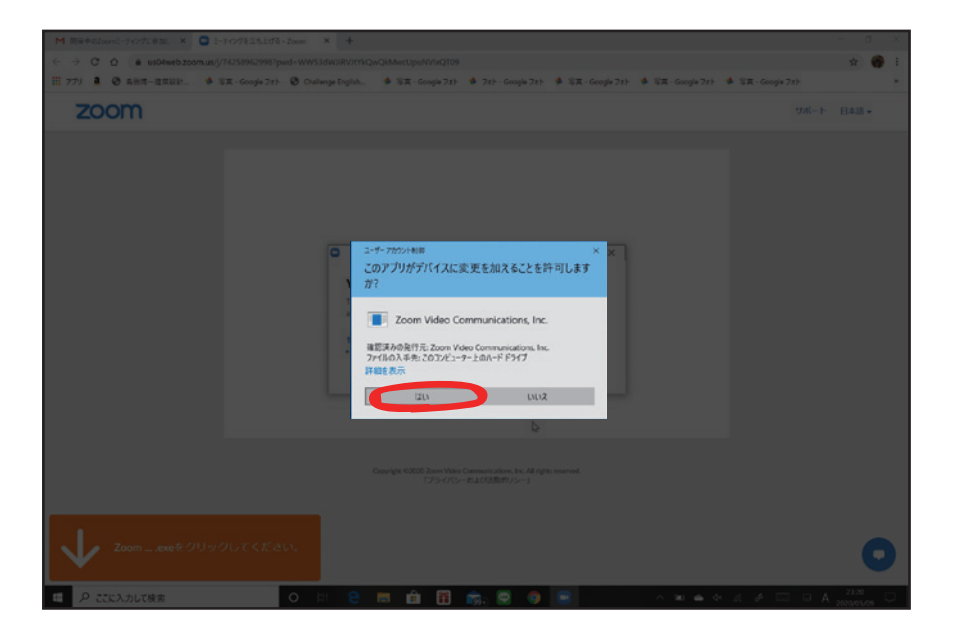

インストール中に「**このアプリがデバイスに変更を加えることを許可します**」 という警告が出ます。「**はい**」をクリックします。

ご使用の PC によっては出ない場合もあります。出ない方は次へ進んでください。

| M 開発年620012-7075年311、× ◎ 2-7075125159-22000 × +                                                                                                    | -     | 0   | × |
|----------------------------------------------------------------------------------------------------|-------|-----|---|
| C 👌 C 1/2 is us04web.zoom.us/j/742589629987pwd=VWV51dW3RV2rhQwQ6dwtUpuNVHQT09                                                                             | \$    |     | ŧ |
| 🗄 アプリ 💄 🞯 高田博一道開設計. 🍁 写真・Google フォト 🕲 Challenge English. 🍁 写真・Google フォト 🍁 フォト・Google フォト 🍁 写真・Google フォト 🍁 写真・Google フォト 🍁 写真・Google フォト 🍁 写真・Google フォト |       |     | • |
| 200M 34-F                                                                                                    | 日本語   | •   |   |
|                                                                                                    |       |     |   |
|                                                                                                    |       |     |   |
| O Zoom X                                                                                                    |       |     |   |
| 数利名前を入力してください                                                                                                    |       |     |   |
| 6U- (8** )                                                                                                    |       |     |   |
| ◎ 有果の2-FCグのために2の名前を記憶する                                                                                                    |       |     |   |
|                                                                                                    |       |     |   |
|                                                                                                    |       |     |   |
|                                                                                                    |       |     |   |
|                                                                                                    |       |     |   |
|                                                                                                    |       |     |   |
| Copyright GUED Joins Yolan Communications, Nr. An ingle reserved.<br>(プライバンーを)よび活動的シー1                                                                    |       |     |   |
|                                                                                                    |       |     |   |
| Zoomexeをクリックしてください。                                                                                                    |       | -   |   |
|                                                                                                    |       | 0   | 1 |
| P CECADURAN O 目 2 局 音 音 音 音 ○ ○ ○ ○ ○ ○ ○ ○ ○ ○ ○ ○ ○ ○ ○                                                                                                 | 23:21 | - 5 |   |

インストールが完了すると「名前を入力してください」と表示されるのでミー ティングで他に参加者へ表示したい名前を入力して「ミーティングに参加」 をクリックしてください。

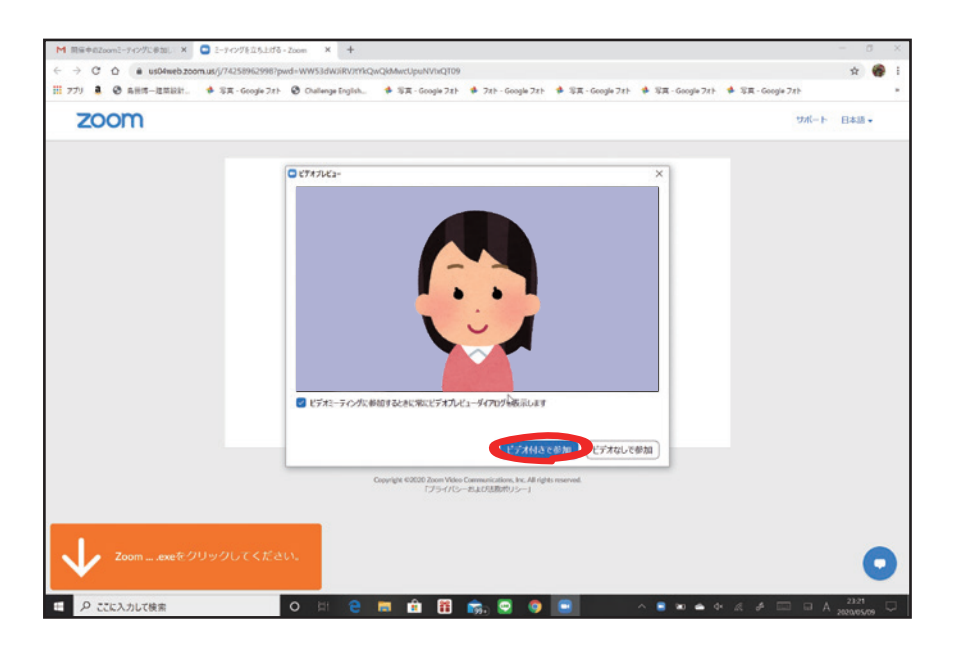

「ビデオプレビュー」の画面が表示されるので「ビデオ付きで参加」をクリックします。

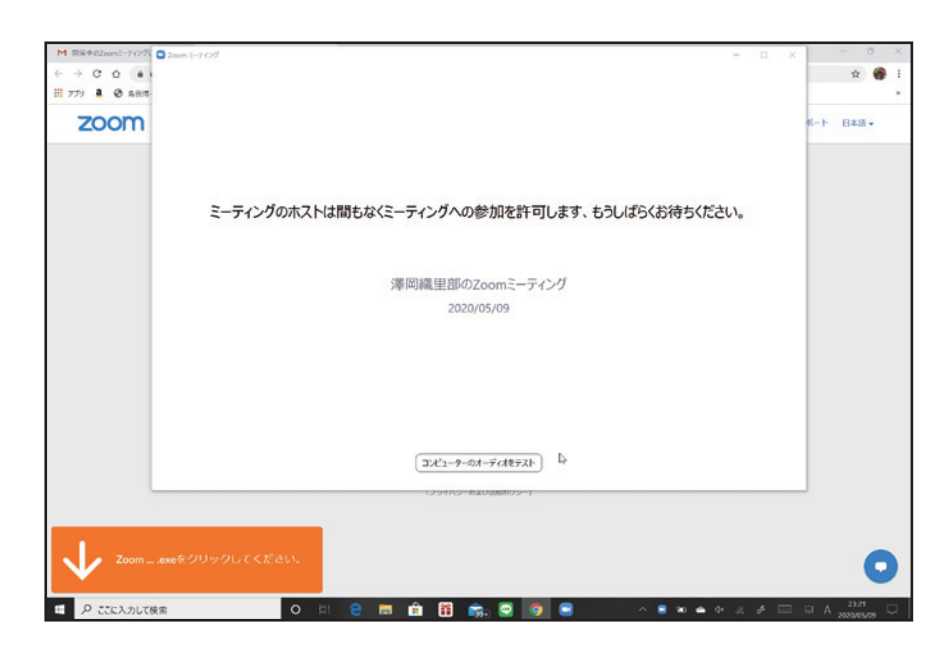

ミーティング主催者がミーティングに参加許可の操作を行うまでしばらく待ちます。

参加許可が行われれば自動的に接続されます。

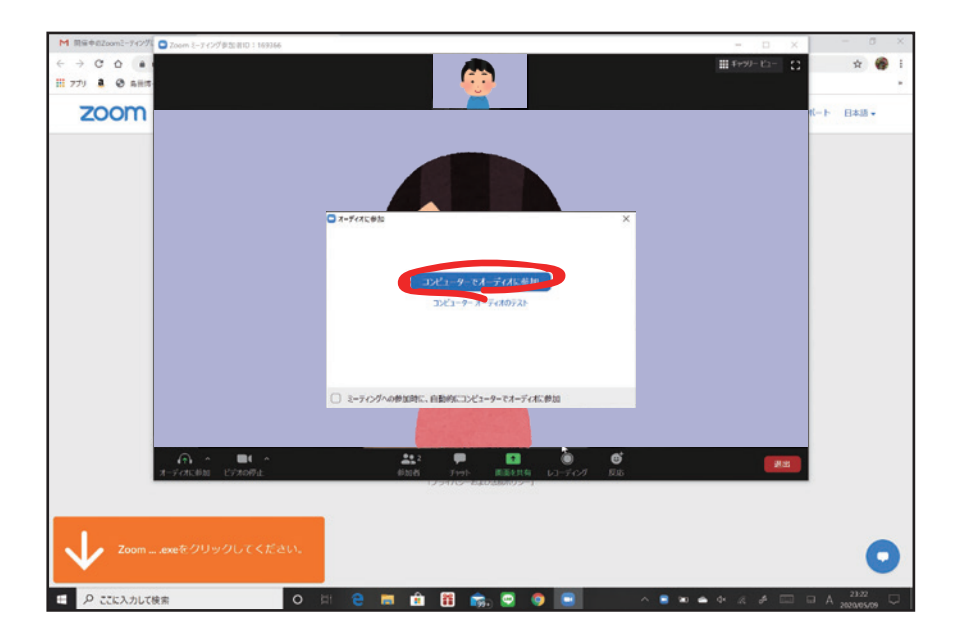

「オーディオに参加」が表示されるので「コンピューターでオーディオに参加」 をクリックします。

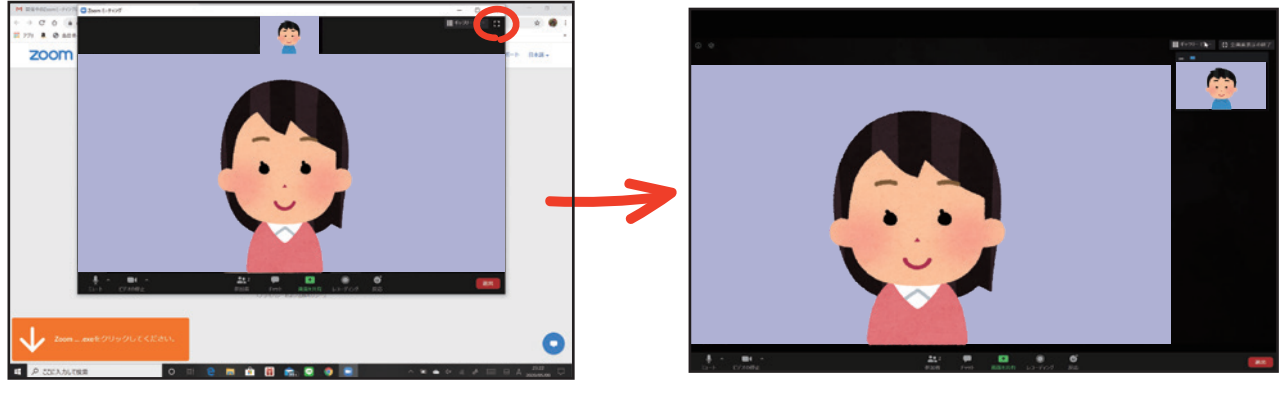

ウインドウ表示画面

全画面表示画面

## **ミーティングが開始されます。** 左上の こ マークを押すことで全画面表示に変えることができます。

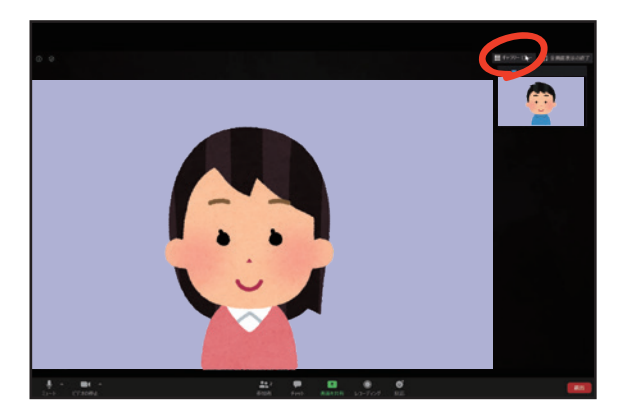

スピーカービュー画面

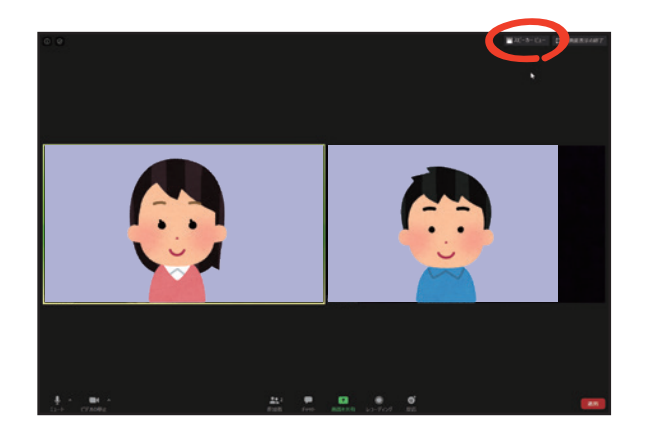

ギャラリービュー画面

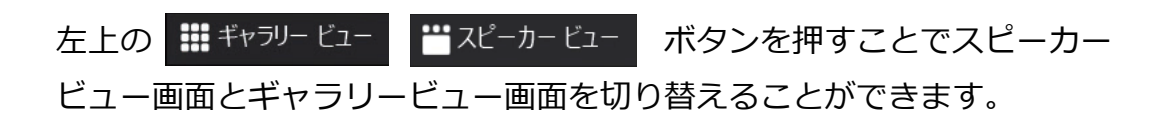

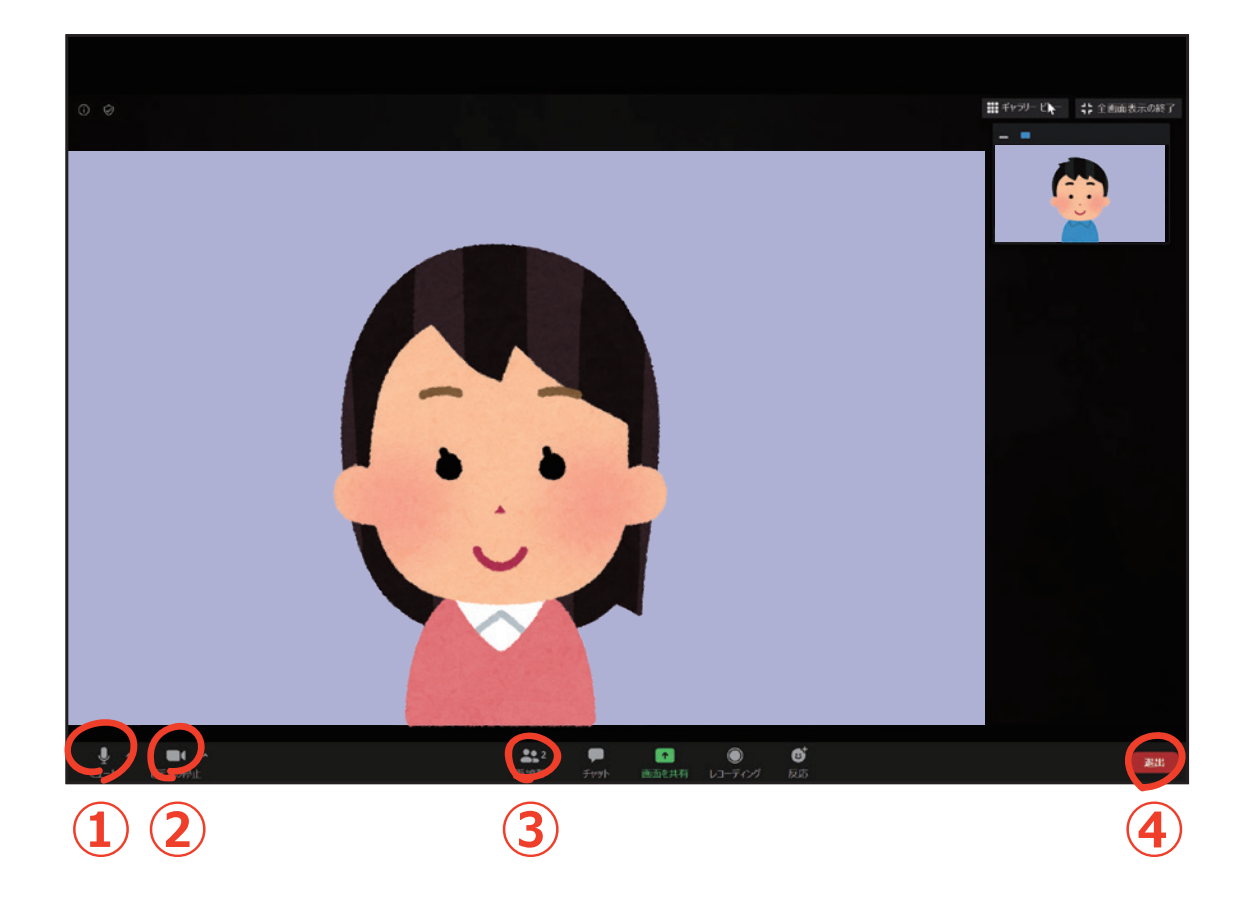

- ① マイクをオン/オフ (ミュート) することができます
- ② ビデオ (カメラ)をオン/オフすることができます
- ③ 参加者をタップし、参加者を選択することで参加者同士でのチャットが可能です
- ④ ミーティングを退出するには④の退出をタップします